## 【追加機能コマンド一覧表】

| 機能0           | 機能1    | 機能 2    | 機能3 | チェック機能等             | < 直線-平行線-幅                                             | • 両側 >             |                     |                                  |
|---------------|--------|---------|-----|---------------------|--------------------------------------------------------|--------------------|---------------------|----------------------------------|
| 直線            | 通常     | 長方形     | 中心  |                     | ✓ 複数指定 幅の入力                                            | 力:5,3,5            |                     |                                  |
|               |        | 菱形      |     |                     |                                                        |                    | ~文字 朸               |                                  |
|               |        | 多角形     |     |                     |                                                        |                    |                     |                                  |
|               | 平行線    |         |     |                     |                                                        | 1                  |                     | 戻寸法師                             |
|               |        | 幅両側     |     |                     | 5 3 5 5 3 5                                            | •                  | 美可法                 | 「「「」」、「」、「」、「」、                  |
|               |        | 幅2点     |     |                     |                                                        |                    | ✔ 文字幅比を             |                                  |
|               | 中心線    |         |     |                     |                                                        |                    |                     |                                  |
|               |        |         |     |                     | < 文字- 表解析 >                                            |                    |                     |                                  |
| 文字            |        |         |     | 「条件:装飾」√二重装飾        |                                                        | 作表                 |                     | < 文字-訂正 >                        |
|               |        | 対角変更    |     | ✓文字幅比を固定            |                                                        | 品番                 | 数量                  | 150                              |
|               | 一覧     | 全要素     |     |                     | 口采 数量                                                  | G1-01              | 2                   | <del>100</del> <del>100</del>    |
|               |        | 選択要素    |     |                     | 山田、双里                                                  | G1-02              |                     | 1 5 0                            |
|               | 表解析    |         |     |                     | G1-01 2 谷                                              | G1-05              | 1                   | 文字訂正 ×                           |
|               | 抽出     | +       | +   |                     | G1-02                                                  |                    |                     | 文字列: 150 ▼                       |
|               | 訂正     | +       | +   |                     | G1-05 1 📈                                              | CSV                |                     | 文字色:                             |
|               |        |         |     |                     | $\checkmark$                                           | A<br>1 品番          | B<br>数量             | 間隔:   10.0%▼ <br>  方向: ● 圧倒10 下側 |
|               |        |         |     |                     |                                                        | 2 G1-01            | 2                   | 基準: ○左側 ●中央 ○右側                  |
| 移動            | 文字     | 位置揃え    |     |                     |                                                        | 3 G1-02<br>4 G1-05 | 1                   | 取消線                              |
|               |        |         |     |                     |                                                        | 5                  |                     |                                  |
| 変更            | 文字     | 要素      |     | √テキスト               |                                                        | 6                  |                     |                                  |
|               |        | 部分      |     |                     | < 文字_ 诒调 >                                             |                    | < 文字₌♯              | ■光 >                             |
|               |        | 置換      |     | 「設定して実行」√連番         |                                                        | //                 | · 🗡 T 👖             | 404 2                            |
|               |        |         |     | 「一覧から実行」備考          | <u>61-01</u>                                           | Ý,                 | 2G1-0               | 01 i 2G1-01                      |
|               |        | 結合      |     |                     | G1-02                                                  |                    | 文字抽出                | ×                                |
|               |        | サイズ     | [   |                     | ·////// ·/ <del>////</del>                             | ~                  | 検索文字( <u>S</u> ): 2 | •                                |
|               | 寸法     | 要素      |     | ✔ぶら下げ許可             | 文字接詞 ×                                                 |                    | 検索方法(例):例           |                                  |
|               |        |         |     |                     | 矩形枠:                                                   |                    |                     | 「全角/半角を区別しない(K)                  |
| 部品            | グルーフ゜  | 複数一括    |     |                     | ▲ <u>渡</u> し <u>設</u> 定<br>▼ 雲マーク(C)                   |                    |                     | 正規表現( <u>R</u> )                 |
|               | 記号     | 雲マーク    | [   | 条件 数量 最大1000、 Rを固定」 | 雲マーク: ■●●●●●●●●●●●●●●●●●●●●●●●●●●●●●●●●●●●●            |                    |                     | OK <u></u>                       |
|               |        | 溶接      |     | 二重バルーン              | 中心: 135 · 10個 ·                                        |                    |                     |                                  |
|               |        | 板逃      | [   | 「詳細設定」文字:引出/センター    | 〇半径 : 10mm y                                           |                    | <変更-文               | ζ字-結合>                           |
|               |        |         |     | ✔拡幅                 | <ul> <li>▼ 文字クリップ(I)</li> <li>▼ 雲マークでクリップする</li> </ul> |                    | ✔ 縦連結               | <b>A</b>                         |
|               |        |         |     | ✔ 斜線作図              | OK キャンセル                                               |                    |                     | $\dot{1} \approx \dot{1}$        |
|               |        | 板逃斜線    | [   |                     |                                                        |                    |                     | ワワ                               |
|               |        | 切文字     |     | ✓ 文字角度              | < 変更-文字-サイ                                             | ′ズ>                |                     |                                  |
|               |        |         | L   | 「条件:サイズ」間隔          |                                                        | 201                | ) E                 |                                  |
|               |        | 矩形      |     |                     | 高さ:5、幅比:70%                                            | . 1                |                     | 音率:1.5、横倍率:1.5                   |
|               | 図面     | 文字検索    |     |                     | 2G2-5                                                  | Q                  | 2                   | G 2 - 5                          |
|               |        | 対角カード   |     |                     |                                                        |                    |                     |                                  |
|               |        |         |     |                     |                                                        |                    |                     |                                  |
|               |        |         |     |                     | <部品-記                                                  | 号-溶接               | >                   | <u>+</u>                         |
|               |        |         |     |                     | ✓ バルーン: 1                                              | 二重                 | <                   | 変史−寸法−要系><br>だとエばあす、□ ズとエばあす     |
| <部品-図面-対角カード> |        |         | ・ド> |                     | 6 / 5                                                  |                    | )                   | いらりけ計り 🖌 いらりけ計り                  |
| 一括読           | 込の対角カ- | - ドが付きま | :9  | < 部品-記号-矩形          | > 6 \ 5                                                |                    | /                   | 40                               |
|               |        | 1 11    |     |                     | 7                                                      |                    | 6                   |                                  |
| (0 <u>8</u>   |        |         |     |                     | ┙╴┙┍╴┇┍                                                | └_┟╖┯╡             | Z S                 | 10                               |
|               |        |         |     |                     | > ロロー 記 つ                                              | 「い入う<br>間隔         |                     |                                  |
|               |        |         | ,   |                     |                                                        | or no              | තු                  | Þ                                |
| -1            | <br>د  |         |     |                     | - 123 η                                                | 입길                 | , ¢                 |                                  |
| ₹             | 22     |         |     | t.                  | μ                                                      |                    | -M                  |                                  |

-Ver9 でバージョンアップ時に新しく加わった機能

## 【追加機能コマンド一覧表】

| 機能 0 | 機能1  | 機能 2 | 機能3 | チェック機能等        |
|------|------|------|-----|----------------|
| 部品   | 要素置換 | パーがと |     |                |
|      | 長丸   |      |     | 条件:中心」 位置      |
|      |      |      |     | 除件:中心」 →中心点作図  |
|      |      |      |     |                |
| 寸法   |      |      | 通常  | ✔ ぶら下げ許可       |
|      |      |      |     | ✔ 突出下線なし       |
|      |      |      | 連続  | ✔ ぶら下げ許可       |
|      |      |      |     |                |
|      |      |      |     | 「詳細設定」→数値を全角表示 |
|      | 座標値  | 追い寸法 |     | 除件:板逃」>型・///型  |
|      |      |      |     | ◉方向を選択         |
|      |      |      |     | ◉傾斜を選択         |
|      |      |      |     | ◉座標指定          |
|      |      |      |     | ✔ 位置を固定        |
|      |      |      |     | 比率             |
|      | 修正   | 位置   |     | 引出条件           |
|      |      |      |     | 寸法条件           |
|      |      |      |     | ✓ 寸法再作図        |
|      |      | 文字位置 |     |                |
|      |      |      |     |                |
| 計測   | 要素   | 長さ   |     | ✓要素選択          |
|      |      |      |     |                |
| OLE  | 貼付け  | 点    | -   | 「条件」サイズ        |
|      | 変更   | 点    | -   |                |
|      |      | 点    |     |                |
|      | 変更   | 複数   |     |                |
|      |      |      |     |                |
|      |      | 修正   |     | 編集ダイアログに連番     |
| セル   | カート゛ | 解除   |     | √ セル解除         |
|      |      |      |     | ↓ 文字結合         |
|      |      |      |     |                |
|      |      | 連番複写 |     |                |
|      |      |      |     |                |
|      |      |      |     |                |

<OLE-貼付け-点>

条件

レイヤ 0 色 形式 ビ 基準 左

拡縮

✔ セル解除 ✓ 文字結合 PL-6

G 2 - 0 1 1枚

S S 4 0 0

実寸 クリップ 伸縮

PL - 6 G 2 - 0 1

1枚

S S 4 0 0

 $\sim$ 

**100%** 100%

< セル-カード-解除 >

 $\triangleleft$ 

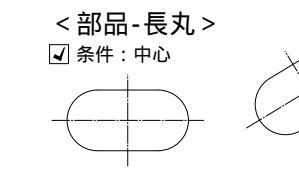

10

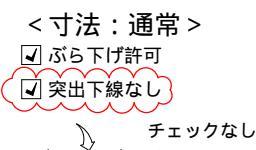

Ļ

10

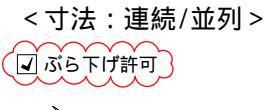

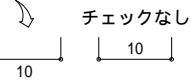

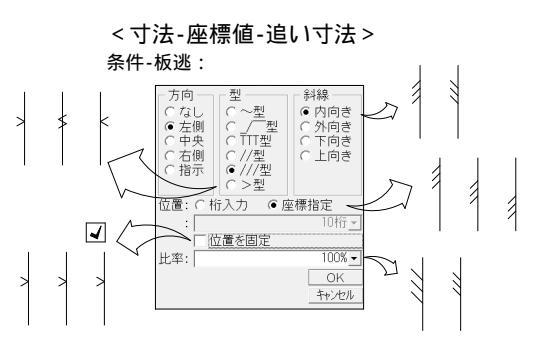

<寸法-修正-位置> 距離 角度

距離 角度 連鎖移動 寸法再作図

<OLE-画像/変更-点>

条件

< セル-カード-連番複写 >

 $\triangleleft$ 

6

S S 4 0 0

G2 1枚 - 0 2

レ仲

PL-6

G 2 - 0 1 1枚

S S 4 0 0

拢緕

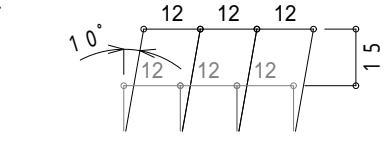

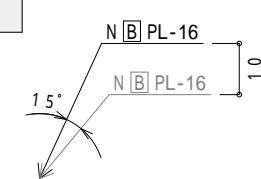

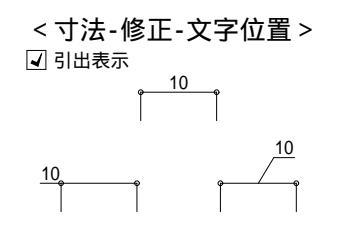

<計測-要素-長さ> ✔ 要素選択

| ✔ 要素選択                 |    | 15  | -6 |
|------------------------|----|-----|----|
| 計測結果                   | ×  | ] • | ή  |
| 計測結果:                  | 35 | 10  |    |
| 計測の単位( <u>U</u> ):     | mm |     |    |
| ar/xi0)+ ( <u>c</u> ). |    |     | _  |

-Ver9 でバージョンアップ時に新しく加わった機能